## Краткая инструкция по настройке преобразователя MGate 5101-PBM-NM для мониторинга состояния Profibus устройств

1. Импортируйте GSD-файл из утилиты MGate Manager (MGate Manager> GSD Management > Add)

| Name                      | Vendor    | Filename     |   |        |
|---------------------------|-----------|--------------|---|--------|
| M151-7 CPU V3             | SIEMENS   | siem8199.gse |   | Add    |
| ET 2005 (IM151)           | SIEMENS   | siem806a.gse |   | Demons |
| SIMOCODE pro V (GSD V1.5) | SIEMENS   | SI1380fd.gse |   | Remove |
| Moxa Profibus Slave       | Moxa Inc. | MP8S0D80.gsd |   | OK     |
|                           |           |              |   |        |
|                           |           |              | _ |        |
|                           |           |              | _ |        |
|                           |           |              |   |        |
|                           |           |              |   |        |
|                           |           |              |   |        |
|                           |           |              |   |        |
|                           |           |              |   |        |
|                           |           |              |   |        |
|                           |           |              |   |        |
|                           |           |              |   |        |
|                           |           |              |   |        |
| e                         | m         |              |   |        |

2. Перейдите в раздел Profibus и нажмите кнопку Profibus Settings

|                       | S                                               |            | ate 5101-PBM-MN      | PROFIBUS |  |
|-----------------------|-------------------------------------------------|------------|----------------------|----------|--|
| Basic Netw<br>Address | ork PROFEBUS Moc<br>Type Name<br>Maister Moxa t | Bus System | Vendor<br>Moxia Inc. |          |  |
|                       |                                                 | PROFI      | BUS Settings         |          |  |

3. Перетащите выбранное устройство на панель управления.

| *PROFIBUS Settings                                                                                                    |                           |                                    |
|----------------------------------------------------------------------------------------------------|---------------------------|------------------------------------|
| File Edit PROFIBUS                                                                                                    |                           |                                    |
| R 🕒 Q                                                                                                    |                           |                                    |
| SIEMENS     SIEMENS     SIEMENS     Gateway     Moxa Inc.     Programmable Logic Controllers     SIEMENS     SIEMENS | (1)Moxa PROFI             | )IM151-7 CPL                       |
| Master_I Slave_Q 1 B unit<br>Master_I Slave_Q 2 B unit<br>Master_I Slave_Q 2 B tot.lgth.<br>Master_I Slave_Q 4 B unit<br>Master_I Slave_Q 4 B tot.lgth.<br>Master_I Slave_Q 8 B unit<br>Master_I Slave_Q 8 B tot.lgth.<br>Master_I Slave_Q 8 B tot.lgth.<br>Master_I Slave_Q 16 B unit                                                                                                    | Common I/O dat<br>venuor: | ta Group properties User parameter |
| Master_I Slave_Q 16 B tot.lgth.<br>Master_I Slave_Q 1 Wo unit                                                                                                    | Family:                   | Programmable Logic Controllers     |
| Master I Slave O 2 Wo tot.loth.                                                                                                    | Model name:               | IM151-7 CPU V3                     |
| Master_I Slave_Q 4 Wo unit<br>Master_I Slave_Q 4 Wo tot.lgth.                                                                                                    | GSD file:                 | siem8199.gse                       |
| Master_I Slave_Q 8 Wo unit<br>Master_I Slave_Q 8 Wo tot.lgth.<br>Master I Slave_Q 13 Wo unit                                                                                                    | Maximum bau               | ud rate: 12000 kbit/sec            |
| Master_I Slave_Q 13 Wo tot.lgth.<br>Master_I Slave_Q 16 Wo unit                                                                                                    | PROFIBUS inte             | erface                             |
| Master_I Slave_Q 16 Wo tot.lgth.                                                                                                    | Slave name:               | IM151-7 CPU V3                     |
| Master_Q Slave_I 1 B unit<br>Master_Q Slave_I 2 B unit                                                                                                    | PROFIBUS ad               | ddress: 3                          |
| Master_Q Slave_I 2 B tot.lgth.<br>Master_Q Slave_I 4 B unit                                                                                                    | Active slave:             |                                    |
| Master_Q Slave_I 4B tot.lgth.<br>Master_Q Slave_I 8B unit                                                                                                    | Watchdog:                 | V                                  |
| Master_Q Slave_I 8 B tot.lgth. 👻                                                                                                    | ]                         |                                    |

4. Перейдите в раздел данных ввода-вывода (I/O Data) и перетащите данные ввода-вывода с Profibus устройства.

\* Важно соблюдать согласованность: Если узел имеет тип «unit», то вы должны перетащить в список значок типа «unit». Это правило также относится к типу «tot.length»

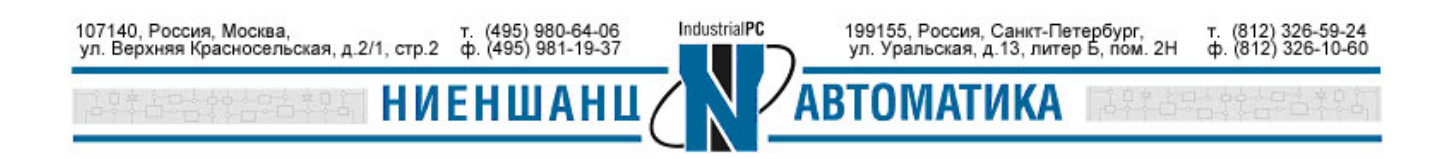

## 5105-PBM-NM. Мониторинг состояния Profibus устройств

| *PROFIBUS Settings                                                                                                    |        |           | 22771            | and him         |               |                |              |             |
|----------------------------------------------------------------------------------------------------|--------|-----------|------------------|-----------------|---------------|----------------|--------------|-------------|
| File Edit PROFIBUS                                                                                                    |        |           |                  |                 |               |                |              |             |
| R 💾 Q                                                                                                    |        |           |                  |                 |               |                |              |             |
| Output: 63 Words Output: 64 Words Output: 64 Words Output: 64 Words StEMENS StEMENS IM151-7 CPU V3 Ist general ID Organized and general ID Organized and general ID Organized and general ID Organized and general IS Organized and general IS Organi |        | (3)IM     | 151-7 CPU        |                 |               |                |              |             |
| Master_I Slave_Q 2 Wo tot.lgth.                                                                                                    | Common | I/O data  | Group properties | User parameter  | e l           |                |              |             |
| Master_I Slave_Q 4 Wo unit<br>Master I Slave_Q 4 Wo tot.loth.                                                                                                    | Slot   | Module ty | pe Module        |                 | Input address | Output address | Timeout (ms) | Fault val * |
| Master_I Slave_Q 8 Wo unit                                                                                                    | 1      |           |                  |                 |               |                |              |             |
| Master_I Slave_Q 8 Wo tot.lgth.                                                                                                    | 2      | 0x1F      | Master IS        | ave Q 16 B unit | 015           |                |              | E.          |
| Master_I Slave_Q 13 Wo unit                                                                                                    | 3      |           | Constant day     |                 |               | 1              | A            |             |
| Master_I Slave_Q 13 Wo tot.lgth.                                                                                                    | 4      |           |                  |                 |               |                |              |             |
| Master_I Slave_Q 16 Wo unit                                                                                                    | 5      |           |                  |                 |               |                |              |             |
| Master_I Slave_Q to Wo tot.ight.                                                                                                    | 6      |           |                  |                 |               |                |              |             |
| Master O Slave I 28 unit                                                                                                    | 7      |           |                  |                 |               |                |              |             |
| Master O Slave I 28 tot loth                                                                                                    | 8      |           |                  |                 |               |                |              |             |
| Master O Slave I 48 unit                                                                                                    | 9      |           |                  |                 |               |                |              |             |
| Master O Slave I 4B tot loth                                                                                                    | 10     |           |                  |                 |               |                |              |             |
| Master O Slave I 8 Bunit                                                                                                    | 11     |           |                  |                 |               |                |              |             |
| Master O Slave I 8 B tot. loth.                                                                                                    | 12     |           |                  |                 |               |                |              |             |
| Master O Slave I 16 B unit                                                                                                    | - 13   |           |                  |                 |               |                |              | -           |

5. Столбец Input address/output address должны совпадать с параметрами ваших устройств Profibus

| I/O data  | Gro                                                                                                   | up properties                                                                                                    | User parameter                                                                                                    |                                                                                                    |                                                                                                    |                                                                                                    |                                                                                                    |
|-----------|----------------------------------------------------------------------------------------------------|----------------------------------------------------------------------------------------------------|----------------------------------------------------------------------------------------------------|----------------------------------------------------------------------------------------------------|----------------------------------------------------------------------------------------------------|----------------------------------------------------------------------------------------------------|----------------------------------------------------------------------------------------------------|
| Module ty | pe                                                                                                    | Module                                                                                                    |                                                                                                    | Input address                                                                                                    | Output address                                                                                                    | Timeout (ms)                                                                                                    | Fault value                                                                                                    |
| 0x00      |                                                                                                    | 1st general                                                                                                    | ID                                                                                                    |                                                                                                    |                                                                                                    |                                                                                                    |                                                                                                    |
| 0x00      |                                                                                                    | 2nd general                                                                                                    | ID                                                                                                    |                                                                                                    |                                                                                                    |                                                                                                    |                                                                                                    |
| 0x00      |                                                                                                    | 3rd general                                                                                                    | ID                                                                                                    |                                                                                                    |                                                                                                    |                                                                                                    |                                                                                                    |
| 0x67      | Master_Q Slave_I 8 Wo unit                                                                            |                                                                                                    | ave_I 8 Wo unit                                                                                                    |                                                                                                    | 015                                                                                                    | 0                                                                                                    | 00 00 00 0                                                                                                    |
| 0xSF      |                                                                                                    | Master_I Sla                                                                                                    | we_Q 16 Wo                                                                                                    | 031                                                                                                    |                                                                                                    |                                                                                                    |                                                                                                    |
| 0x63      |                                                                                                    | Master_Q SI                                                                                                    | ave_I 4 Wo unit                                                                                                    |                                                                                                    | 1623                                                                                                    | 0                                                                                                    | 00 00 00 0                                                                                                    |
| 0x53      |                                                                                                    | Master_I Sla                                                                                                    | we_Q 4Wo unit                                                                                                    | 3239                                                                                                    |                                                                                                    |                                                                                                    |                                                                                                    |
| 0x53      |                                                                                                    | Master_I Sla                                                                                                    | we_Q 4Wo unit                                                                                                    | 4047                                                                                                    |                                                                                                    |                                                                                                    |                                                                                                    |
| 0x61      |                                                                                                    | Master_Q SI                                                                                                    | ave_I 2 Wo unit                                                                                                    |                                                                                                    | 2427                                                                                                    | 0                                                                                                    | 00 00 00 00                                                                                                    |
| 0x57      |                                                                                                    | Master_I Sla                                                                                                    | we_Q 8 Wo unit                                                                                                    | 4863                                                                                                    |                                                                                                    |                                                                                                    |                                                                                                    |
|           | I/O data<br>Module ty<br>0x00<br>0x00<br>0x00<br>0x67<br>0x57<br>0x63<br>0x53<br>0x53<br>0x53<br>0x53 | I/O data         Gro           Module type         0x00           0x00         0x07           0x07         0x57           0x53         0x53           0x61         0x53           0x61         0x57 | I/O data         Group properties           Module type         Module           0x00         Lst general           0x00         2nd general           0x00         3rd general           0x07         Master_Q SI           0x5F         Master_Q SI           0x53         Master_I SI           0x53         Master_Q SI           0x54         Master_I SI           0x55         Master_I SI           0x57         Master_J SI | I/O data         Group properties         User parameter           Module type         Module         Ist general ID           0x00         2nd general ID         0x00           0x00         3nd general ID         0x07           0x67         Master_Q Slave_I & Wo unit           0x58         Master_Q Slave_I & Wo unit           0x53         Master_I Slave_Q & Wo unit           0x53         Master_I Slave_Q & Wo unit           0x53         Master_I Slave_Q & Wo unit           0x61         Master_I Slave_Q & Wo unit           0x657         Master_J Slave_U & Wo unit | I/O data         Group properties         User parameter           Module type         Module         Input address           0x00         Ist general ID         Input address           0x00         2nd general ID         Input address           0x00         3rd general ID         Input address           0x67         Master_Q Slave_J 8 Wo unit         Input address           0x63         Master_Q Slave_J 4 Wo unit         Input address           0x53         Master_J Slave_Q 4 Wo unit         3239           0x53         Master_J Slave_Q 4 Wo unit         047           0x61         Master_J Slave_Q 8 Wo unit         4863 | I/O data         Group properties         User parameter           Module type         Module         Input address         Output address           0x00         1st general ID         Output address         Output address           0x00         2nd general ID         Output address         Output address           0x00         3rd general ID         Output address         Output address           0x67         Master_Q Slave_I & Wo unit         015         Output address           0x63         Master_Q Slave_I & Wo unit         031         Output address           0x53         Master_I Slave_Q 4 Wo unit         3239         Output address           0x51         Master_Q Slave_I 2 Wo unit         4047         Output address           0x61         Master_Q Slave_Q 8 Wo unit         4863         Output address | I/O data         Group properties         User parameter           Module type         Module         Input address         Output address         Timeout (ms)           0x00         1st general ID         Input address         Output address         Timeout (ms)           0x00         3rd general ID         Input address         Input address         Input address           0x00         3rd general ID         Input address         Input address         Input address           0x67         Master_Q Slave_I 8 Wo unit         015         0         Input address         Input address           0x63         Master_Q Slave_I 4 Wo unit         031         Input address         Input address         Input ad |

| Sys Syst     | em cons | stants Texts    |      |                |               |         |             |
|--------------|---------|-----------------|------|----------------|---------------|---------|-------------|
| ~ ^          | I-slave | communication   |      |                |               |         |             |
|              | Tran    | isfer areas     |      |                |               |         |             |
|              |         | Transfer area   | Туре | Master address | Slave address | Length  | Consistency |
|              | 1       | Transfer area_1 | MS   |                | + 11000_1015  | 8 word  | Unit        |
| -            | 2       | Transfer area_2 | MS   |                | ← Q 10001031  | 16 word | Unit        |
|              | 3       | Transfer area_3 | MS   |                | 110321039     | 4 word  | Unit        |
| 2-2          | 4       | Transfer area_4 | MS   |                | ← Q 1032 1039 | 4 word  | Unit        |
| <b>ELEPT</b> | 5       | Transfer area_5 | MS   |                | ← Q 10401047  | 4 word  | Unit        |
|              | 6       | Transfer area_6 | MS   |                | → L10481051   | 2 word  | Unit        |
|              | 7       | Transfer area_7 | MS   |                | ← Q 10561071  | 8 word  | Unit        |

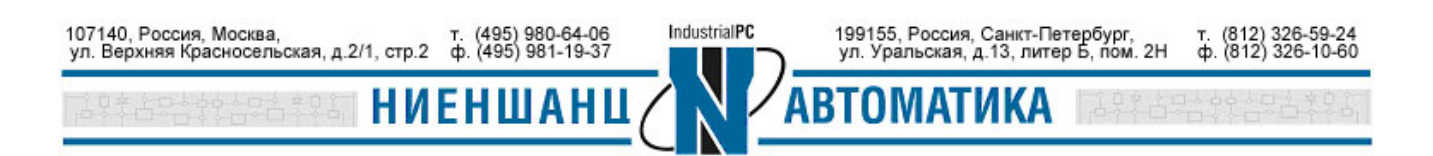

Input address -> Profibus на стороне Modbus

Output address -> Modbus на стороне Profibus

## **Data Exchange Between Modbus TCP and PROFIBUS**

The MGate's internal memory is used to exchange data between Modbus and PROFIBUS. On both sides of the connection, the internal memory data will be used as the new data to send to connected devices. For example, with Modbus function 06 - write holding register writes a word into the device's register. Configure the MGate to use this command if you would like to use the specified internal memory data as the new data. For PROFIBUS, the output I/O module will use the same method to retrieve data from the internal memory to write the new data to the remote device. The received data will also be put into the internal memory for the Modbus read command and PROFIBUS input I/O modules.

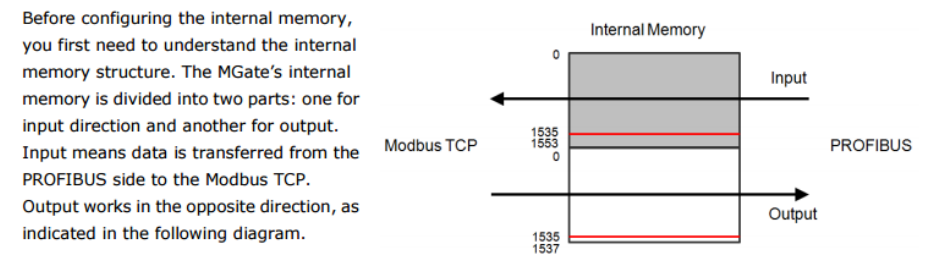

Вы можете использовать раздел I/O Data view для мониторинга состояний Profibus устройств.

| - MGate 5101-PBM-MN<br>- MGate 5101_1684                                                                                                    |                                                                                                    |               | IP<br>Serial No. |                        |                     | 192 168 127<br>1684 | / 254 |          |    | e MA<br>e Fin | C Address |           |
|----------------------------------------------------------------------------------------------------|----------------------------------------------------------------------------------------------------|---------------|------------------|------------------------|---------------------|---------------------|-------|----------|----|---------------|-----------|-----------|
| :• I/O Data Vi                                                                                                    | iew                                                                                                    |               |                  |                        |                     |                     |       |          |    |               |           |           |
| Auto refresh                                                                                                    |                                                                                                    |               |                  |                        |                     |                     |       |          |    |               |           |           |
| VO Input *                                                                                                    |                                                                                                    | 5             | tart Address(He  | 0 (X4                  |                     |                     |       | Len 64 ¥ |    |               | Fo        | mat Hex • |
| Internal Address                                                                                                    | 00                                                                                                    | 01            | 02               | 03                     | 04                  | 05                  | 06    | 07       | 08 | 09            | 0A        | 0B        |
| 0000h                                                                                                    | 00                                                                                                    | 41            | 42               | .85                    | 54                  | CD                  | 46    | 90       | 3F | 60            | 42        | C2        |
| 0010h                                                                                                    | 00                                                                                                    | DD            | 3E               | 99                     | B7                  | F1                  | 3F    | 92       | CF | 05            | 04        | 75        |
| 0020h                                                                                                    | 00                                                                                                    | 00            | 00               | 00                     | 00                  | 00                  | 00    | 00       | 00 | 00            | 00        | 00        |
| 0030h                                                                                                    | 00                                                                                                    | 00            | 41               | 87                     | 78                  | 63                  | 87    | 10       | 00 | 00            | 00        | 00        |
| Address: 0001                                                                                                    | Device ld:<br>MODBUS Pe                                                                                                    | 1<br>int Type | Numbe<br>Valid S | r of Polls<br>lave Res | : 834<br>ponses: 83 | 14                  |       |          |    |               |           |           |
| Length: 16 0                                                                                                    | 3: HOLDING RE                                                                                                    | GISTER        | •                |                        | Reset Ctr           | 8                   |       |          |    |               |           |           |
|                                                                                                    |                                                                                                    |               |                  |                        |                     |                     |       |          |    |               |           | _         |
| 40001: <0041H> 40<br>40002: <4285H> 40<br>40002: <519AH> 40<br>40003: <519AH> 40<br>40005: <38A0H> 40<br>40005: <38A0H> 40<br>40006: <42C2H> 40<br>40006: <42C2H> 40 | 0009: <0000H><br>0010: <3E99H><br>0011: <e268h><br/>0012: &lt;3F92H&gt;<br/>0013: &lt;8911H&gt;<br/>0014: &lt;0476H&gt;<br/>0015: &lt;0002H&gt;</e268h> |               |                  |                        |                     |                     |       |          |    |               |           |           |
| 40000: 44220112 40                                                                                                    | ore: «bebens                                                                                                    |               |                  |                        |                     |                     |       |          |    |               |           |           |

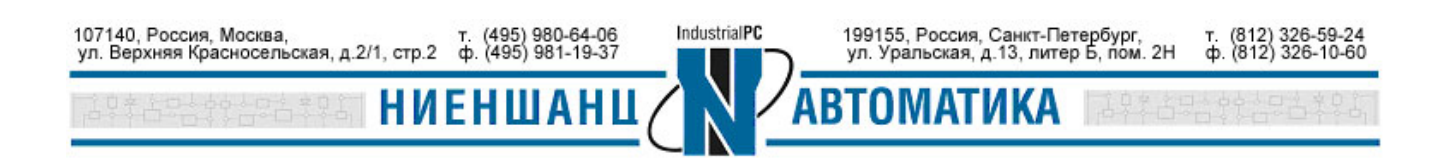

## Дополнение:

В случае, когда необходимо контролировать состояние Profibus Master (MB5101), можно опросить диапазон адресов от 1538 до 1553, применительно к соответствующим Slave ID. Для этого обратитесь к следующей таблице:

| Input | Data | Memory |
|-------|------|--------|
|-------|------|--------|

| 0 to 1535    | Input Data         |                                            |
|--------------|--------------------|--------------------------------------------|
| 1536 to 1537 | Status word        | bit 1:0 = Master Mode                      |
|              |                    | 00: Offline                                |
|              |                    | 01: Stop                                   |
|              |                    | 10: Clear                                  |
|              |                    | 11: Operate                                |
|              |                    | bit 15:2 reserved                          |
| 1538 to 1553 | Communication list | 1538: bit 07= Slave 07                     |
|              |                    | 1539: bit 07 = Slave 815                   |
|              |                    | ***                                        |
|              |                    | 1553: bit 05 = Slave 120125                |
|              |                    | bit SET -> Slave is in data exchange       |
|              |                    | bit CLEAR -> Slave is not in data exchange |

Так как запрашиваемый регистр имеет тип данных word, соответственно он занимает 16 бит, т.е. 2 байта. При опросе устройства по Modbus TCP используется тип данных word, таким образом следует опрашивать адреса с 770 до 777.

|                                                                 | ModScan Starting<br>Address                    |           | MB5101 Internal<br>Memory                |                                         |                |
|-----------------------------------------------------------------|------------------------------------------------|-----------|------------------------------------------|-----------------------------------------|----------------|
|                                                                 |                                                | 770       |                                          | 1538                                    |                |
|                                                                 |                                                | //0       |                                          | 1539                                    |                |
|                                                                 |                                                | 771       |                                          | 1540                                    |                |
|                                                                 |                                                | //1       |                                          | 1541                                    |                |
|                                                                 |                                                | 772       |                                          | 1542                                    |                |
|                                                                 |                                                | 112       |                                          | 1543                                    |                |
|                                                                 |                                                | 770       |                                          | 1544                                    |                |
|                                                                 |                                                | 115       |                                          | 1545                                    |                |
|                                                                 |                                                | 774       |                                          | 1546                                    |                |
|                                                                 |                                                | ,,,       |                                          | 1547                                    |                |
|                                                                 |                                                | 775       |                                          | 1548                                    |                |
|                                                                 |                                                | 110       |                                          | 1549                                    |                |
|                                                                 |                                                | 776       |                                          | 1550                                    |                |
|                                                                 |                                                |           |                                          | 1551                                    |                |
|                                                                 |                                                | 777       |                                          | 1552                                    |                |
|                                                                 |                                                |           |                                          | 1553                                    |                |
| 107140, Россия, Москва,<br>ул. Верхняя Красносельская, д.2/1, с | т. (495) 980-64-06<br>стр.2 ф. (495) 981-19-37 | Industria | аIPC 199155, Россия,<br>ул. Уральская, д | Санкт-Петербург,<br>1.13, литер Б, пом. | т.(8<br>2Нф.(7 |
|                                                                 | ИЕНШАНЦ                                        |           | ABTOMATI                                 | ИКА                                     |                |

12) 326-59 12) 326-10

Пример опроса устройства MGate через modpoll

| 🖬 Администратор: C:\Windows\system32\cmd.exe                                                                                                    |
|----------------------------------------------------------------------------------------------------|
| C:\Users\_user_name_\Desktop_\Software\modpoll.3.4\win32>modpoll_m_tcp_t_3<br>-r 770 -c 7 -1 192.168.127.254                                                                        |
| modpoll 3.4 - FieldTalk(tm) Modbus(R) Master Simulator<br>Copyright (c) 2002-2013 proconX Pty Ltd                                                                                   |
| Visit http://www.modbusdriver.com for Modbus libraries and tools.                                                                                                    |
| Protocol configuration: MUDBUS/ICP<br>Slave configuration: address = 1, start reference = 770, count = 7<br>Communication: 192.168.127.254, port 502, t/o 1.00 s, poll rate 1000 ms |
| Data type 16-bit register, input register table                                                                                                    |
| Polling slave<br>[770]: 8192                                                                                                    |
| [771]: 0<br>[772]: 0                                                                                                    |
|                                                                                                    |
|                                                                                                    |

Следовательно к нашему MGate подключен Profibus Slave c ID = 5

Для осуществления мониторинга состояния устройств Profibus Slave необходимо заранее убедиться в наличии «status bit». Подобная информация должна быть отражена в документации к Profibus устройству.

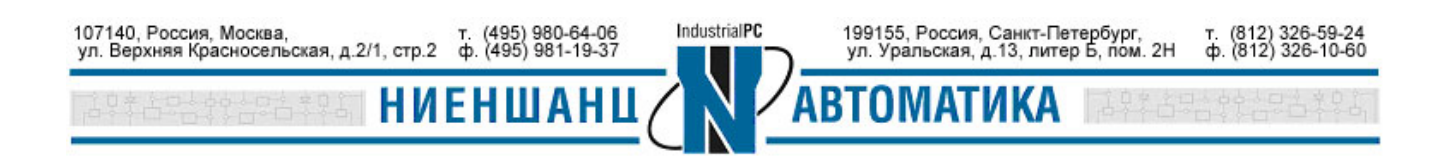